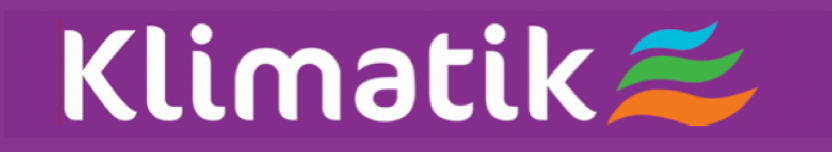

Короткий постбник з керування додатком

### **3MICT**

- 1 Смартфон та модуль Wi-Fi
- 2 Завантаження та встановлення додатку
- 3 Завантаження та встановлення додатку (iOS)
- 4 Вхід у акаунт
- 5 Додати кондиціонер
- 6 Керування кондиціонером
- 11 Примітки

#### 1. Мінімальна специфікація смартфона Версія Android 5.0 або новіша версія Версія IOS 9.0 або новіша

#### 2. Вимоги бездротових мереж для Wi-Fi модуля

| Стандартний<br>Особливості  | IEEE 802.11 b                                                                   | IEEE 802.11 g                     | IEEE 802.11 n                                    |
|-----------------------------|---------------------------------------------------------------------------------|-----------------------------------|--------------------------------------------------|
| Частотний<br>діапазон       | 2400 - 2483,5 МГц<br>Діапазон ISM                                               | 2400 - 2483,5 МГц<br>Діапазон ISM | 2400 - 2483,5 МГц<br>Діапазон ISM                |
| М одуляція                  | DQPSK,DBPSK<br>CCK,DSSS                                                         | QPSK,BPSK,16QAM<br>64QAM 3 OFDM   | BPSK,QPSK,16QAM<br>64QAM з OFDM                  |
| Число каналів               | 13                                                                              | 13                                | 13                                               |
| Швидкість<br>передачі даних | 11 Мбіт/с                                                                       | 54 Мбіт/с                         | 54 Мбіт/с                                        |
| Чутливість                  | -76 дБм для 11 Мбіт/с                                                           | -65 дБм для 54 Мбіт/с             | 764 дБм при МСS7<br>(Діаназон 2,4 ГГц/НТ20)      |
| Вихідна<br>потужність       | 16 +- 2 дБм<br>для 11 Мбіт/с                                                    | 14 +- 2 дБм<br>для 54 Мбіт/с      | 13+- 2 дБм при MCS7<br>(Діапазон 2,4 ГГц / НТ20) |
| Безпека                     | Стандарт: WEP / WEPA / WPA2<br>Алгоритм шифрування: WEP64 / WEP128 / TKIP / AES |                                   |                                                  |

Примітка: додаток TCL Home буде оновлено без попередження, це короткий посібник для завантаження, реєстрації та загальних функцій.

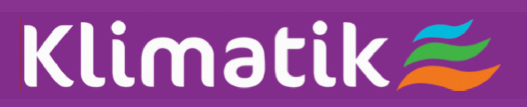

Крок 1: Відскануйте QR код

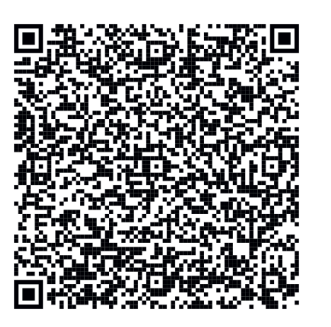

Крок 2: Натисніть кнопку «Завантажити».

Крок 3: Натисніть кнопку «Прийняти», щоб встановити додаток.

Крок 4: Після завершення встановлення додатку, натисніть кнопку «Відкрити», щоб відкрити додаток.

#### Завантаження та встановлення додатку (Android)

Спосіб встановлення на Android смартфоні

Крок 1: Торкніться піктограми «Play Store» на телефоні.

Крок 2: Введіть «TCL Home» на панелі пошуку, щоб знайти додаток.

Крок 3: Натисніть кнопку «Встановити».

Крок 4: Натисніть кнопку «Прийняти», щоб встановити додаток.

Крок 5: Завершуючи встановлення програми, натисніть кнопку «Відкрити», щоб відкрити додаток.

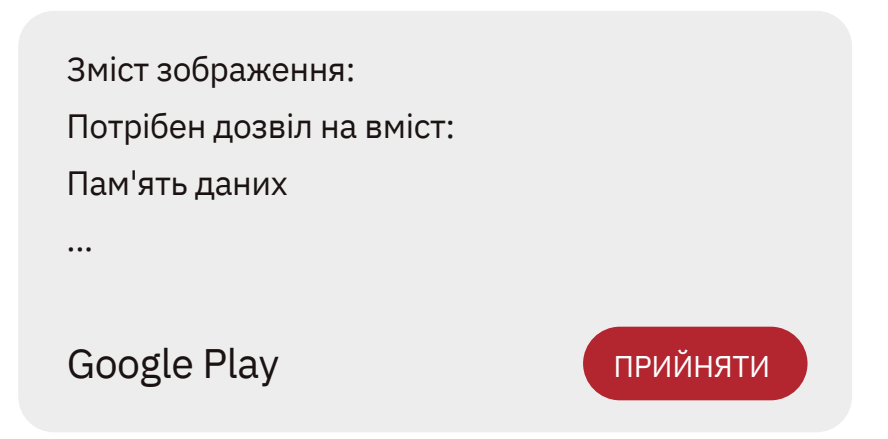

### Klimatik 🚄

iPhone (операційна система iOS)

Крок 1: Торкніться піктограми «Арр Store» на телефоні.

Крок 2: Шукайте додаток «TCL Home» у рядку пошуку.

Крок 3: Натисніть кнопку Ср та встановіть додаток.

Крок 4: Після завершення встановлення додатку, натисніть кнопку «Відкрити», щоб відкрити додаток.

#### Налаштування додатку

1 Відкрийте додаток TCL Home у списку додатків вашого телефону.

2 Натисніть кнопку «Дозволити», щоб надати дозволи на функції програми. (Якщо вибрано «Відхилити», деякі функції програми обмежені або не можуть бути використані). 3 Прочитайте Заяву про конфіденційність та натисніть «Погодитись».

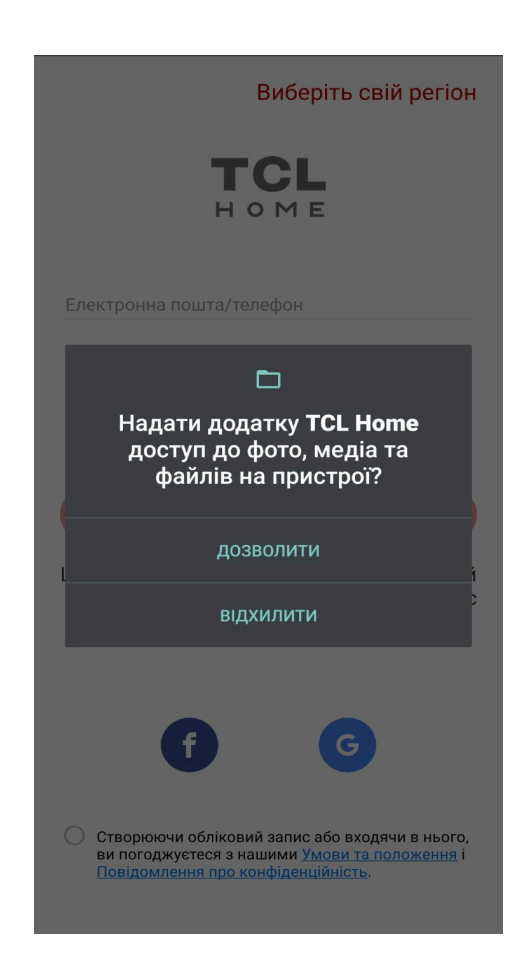

#### Додати кондиціонер

Після встановлення додатку TCL Home на мобільний пристрій вам потрібно спочатку додати кондиціонер, а потім використовувати додаток TCL Home для керування кондиціонерами. Будь ласка, дотримуйтесь інструкцій, наведених нижче:

Примітка. Перш ніж додавати пристрій, переконайтеся, що ваша кімната знаходиться в зоні сигналу Wi-Fi або в активній точці доступу (лише мережа 2,4 ГГц), увімкніть функцію Bluetooth на телефоні.

1. Натисніть кнопку «Додати пристрої».

| Вдома               |                             | + | < | Виберіть                         | пристрій<br>кпристроїв побл |
|---------------------|-----------------------------|---|---|----------------------------------|-----------------------------|
| Віртуальний пристрі | й                           | - |   |                                  |                             |
| -                   |                             | - |   | Кондиціонер                      |                             |
| Smart TV            | <b>+</b><br>Додати пристрої |   |   | Спліт кондиціонер                | Портативний кондиціонер     |
|                     |                             |   |   | Спліт кондиціонер свіжо…         |                             |
|                     |                             |   |   | Осушувач повітря                 |                             |
|                     |                             |   |   |                                  |                             |
|                     |                             |   |   | Осушувач повітря                 |                             |
|                     |                             |   |   | Очищувач повітря                 |                             |
|                     |                             |   |   | <b>Ј</b><br>Очищувач повітря-А1W | breeva A2                   |
|                     |                             |   |   | 1                                | 1                           |
|                     | O                           |   |   | breeva A3                        | breeva A5                   |
|                     |                             |   |   |                                  |                             |

2. Оберіть кондиціонер, щоб додати.

### Додати кондиціонер

# Klimatik 🚄

У пристрої лунатимуть подвійні звукові сигнали й на дисплеї внутрішнього блоку відобразиться «CF».

4. Введіть пароль Wi-Fi (домашнього маршрутизатора або мобільної точки доступу).

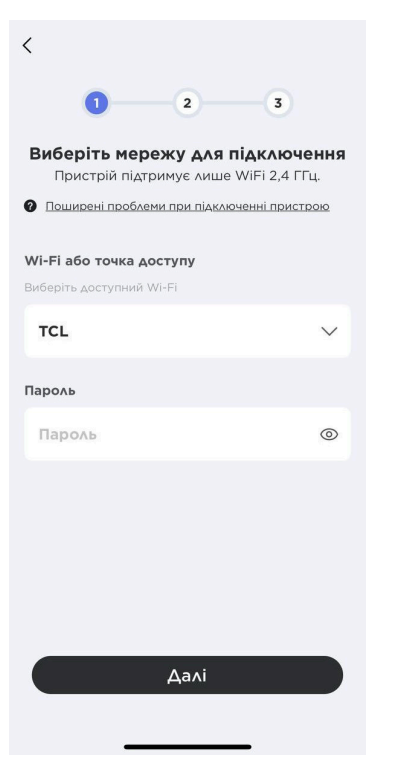

5. Програма TCL Home автоматично підключить пристрій.

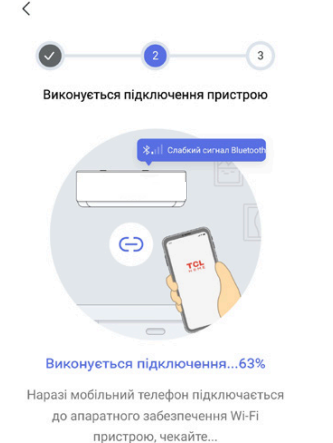

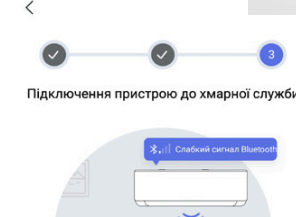

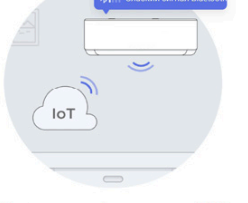

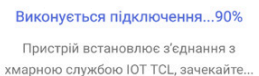

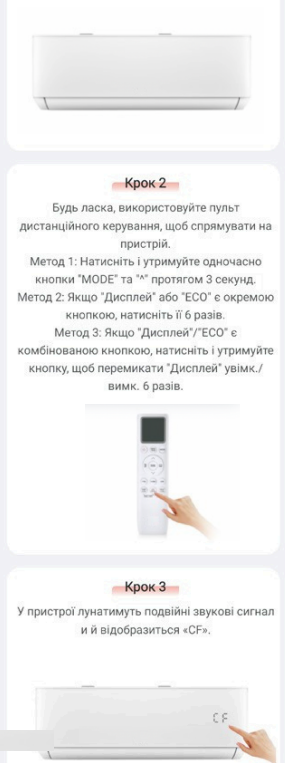

Дал

Спліт кондиціонер

Крок 1 Перемкніть пристрій у режим «Охо.

6. Пристрій успішно додано.

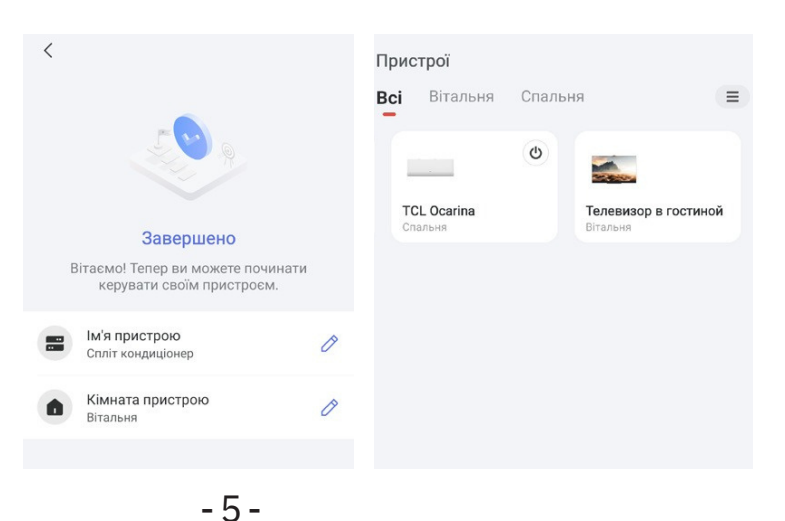

1. Клацніть назву кондиціонера, щоб увійти в панель керування програмою. Натисніть кнопку ON/OFF, щоб налаштувати параметри.

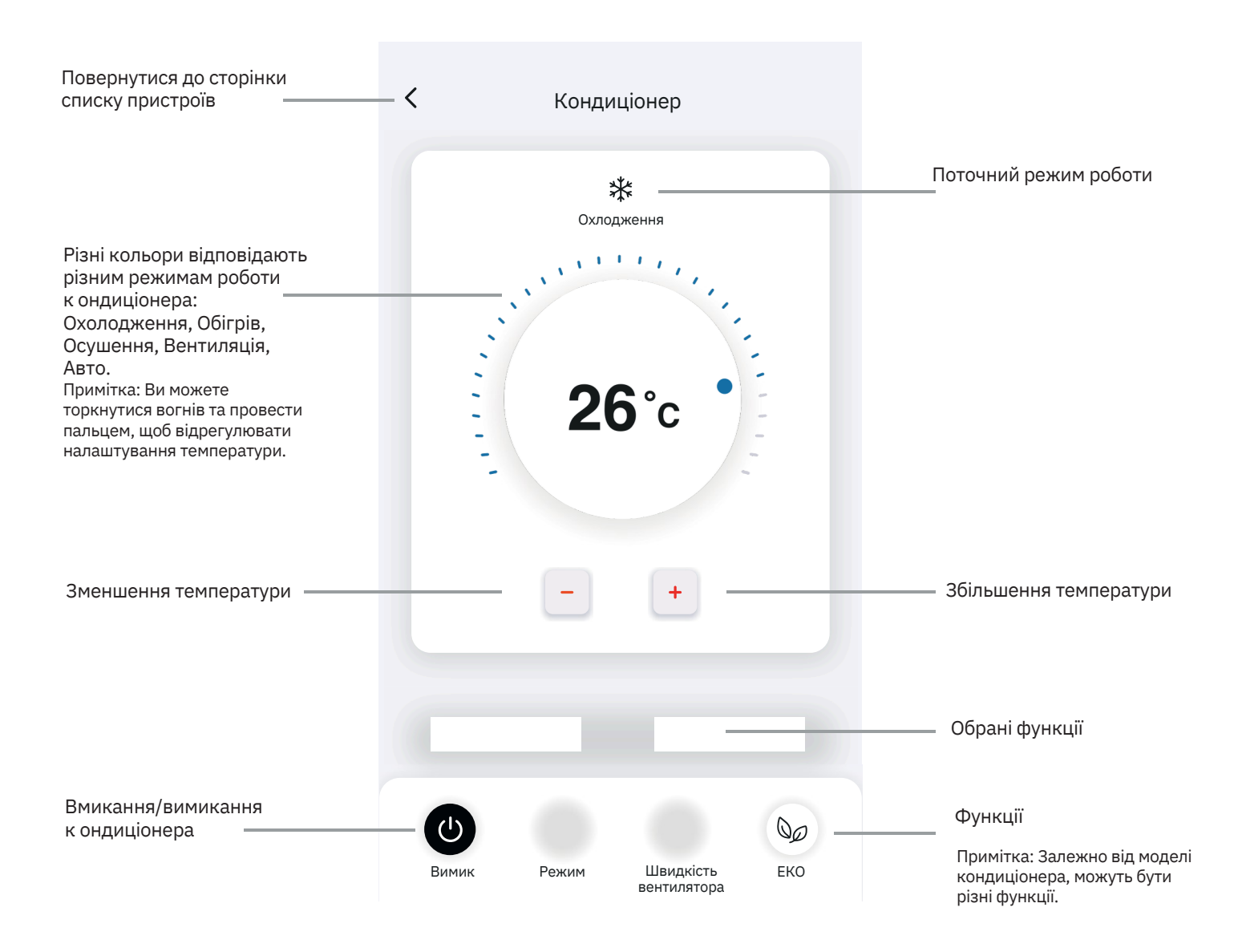

### Керування кондиціонером

2. Ви можете налаштувати параметри режиму роботи, який ви хочете використовувати: Охолодження, Обігрів, Осушення, Вентиляція, Авто. Натисніть кнопку «Режим» і оберіть, що потрібно змінити.

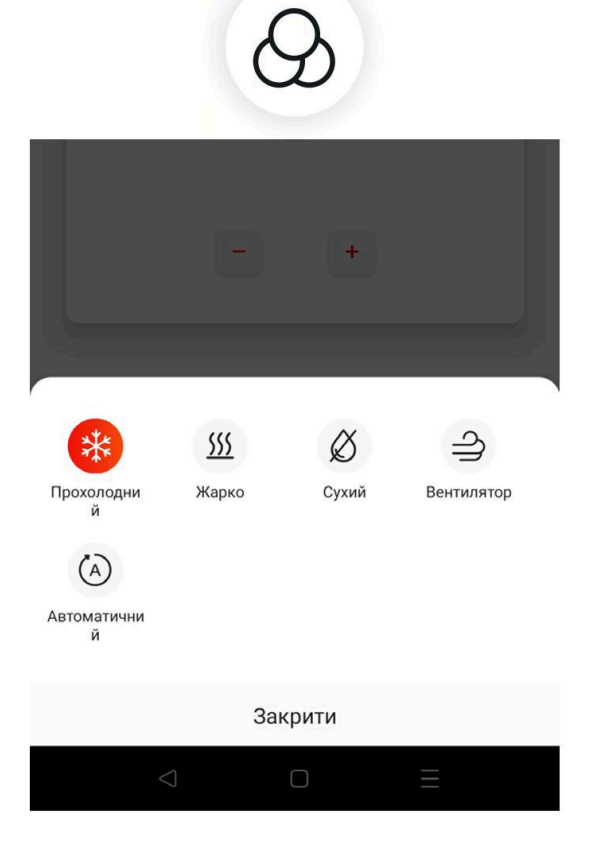

4. Теплий вітерець в режимі охолодження для кондиціонерів з функцією Gentle Wind (розсіювання повітряного потоку).

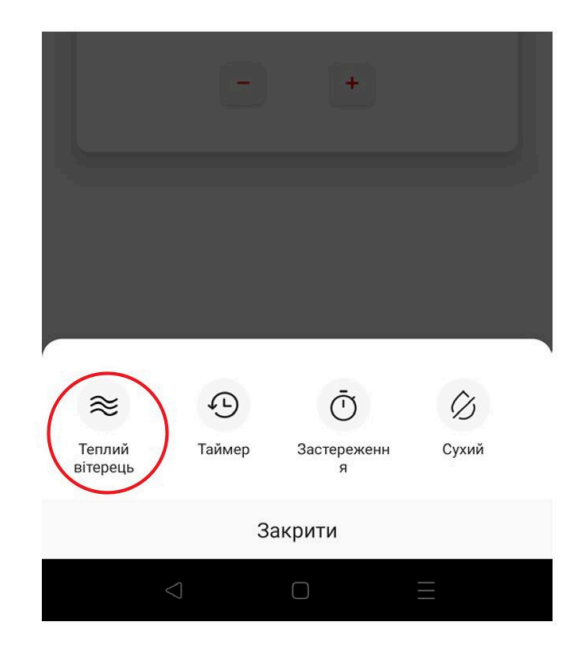

3. Для режиму Вентиляція натисніть кнопку «Вентиляція» і оберіть потрібну швидкість: турбо, швидка, середня, низька, без звуку, автоматична (в залежності від моделі кондиціонера).

Klimatik 差

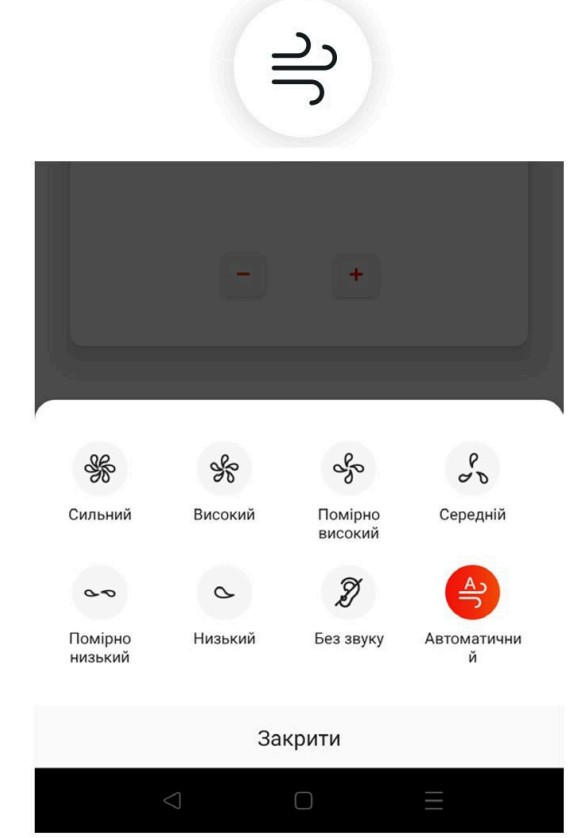

5. Можливість віддаленого запуску функції «С амоочищення».

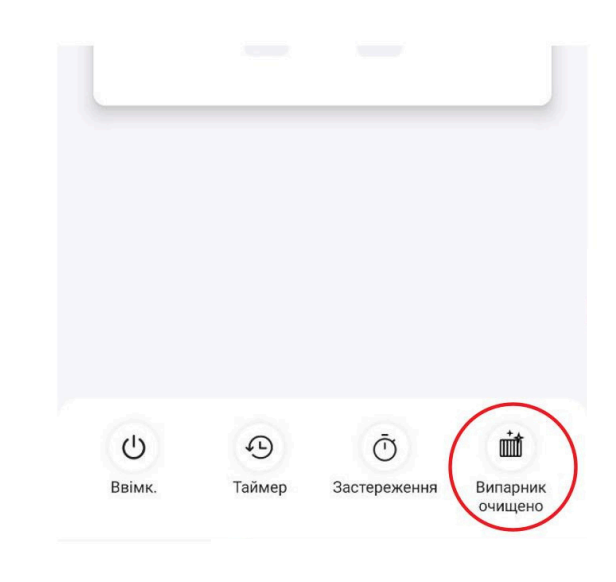

### Керування кондиціонером

6. Для Режиму Сну натисніть кнопку «Режиму Сну», ви можете обрати стандартний режим, режим для людей похилого віку або дитячий режим.

## Klimatik 🚄

7. Функція Векторної подачі повітря дозволяє обрати бажаний напрямок повітряного потоку, відрегулювавши кут нахилу жалюзі (Не для всіх моделей).

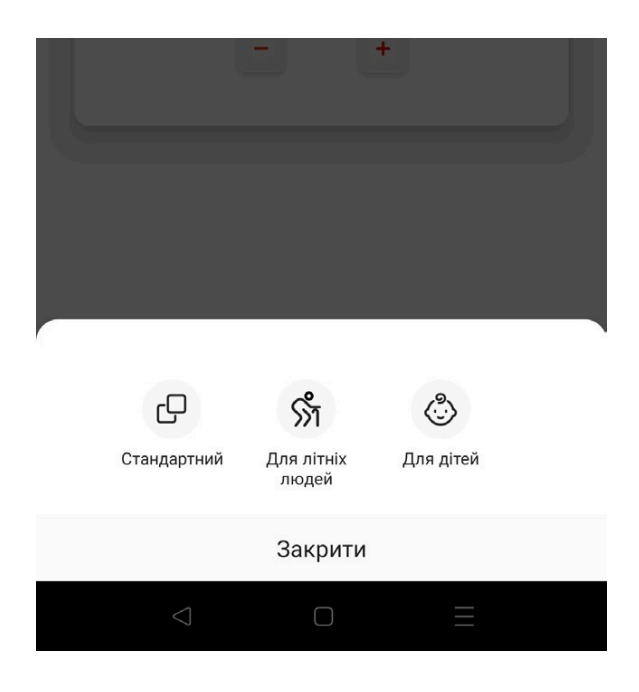

8. Можливість віддаленого підключення режиму чергового опалення «+8°С».

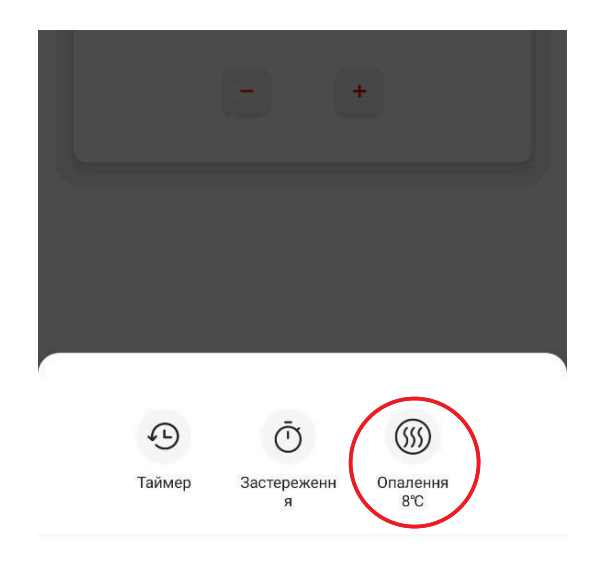

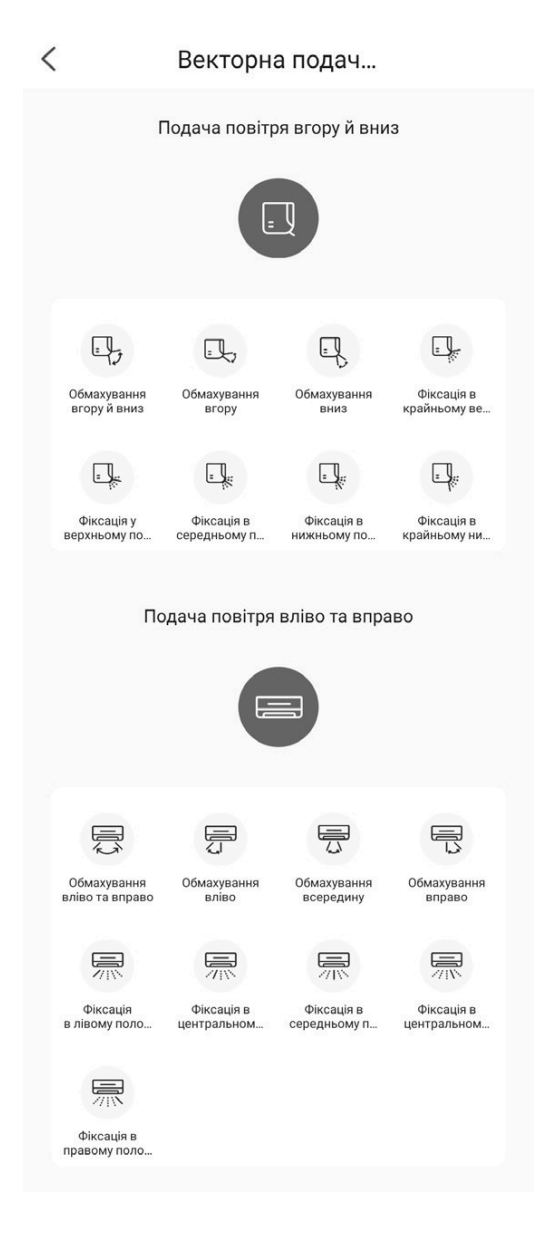

9. Щоб встановити функцію Таймер: Натисніть кнопку «Таймер». Програма відкриє екран налаштування розкладу. Ви можете встановити: Дні повтору, Час початку та закінчення, Режим роботи, Температуру, Швидкість обертання вентилятора. Ви можете редагувати розклад або створити новий, натиснувши кнопку «+».

| < Період розкладу save  |  |
|-------------------------|--|
| Повторити 🛛 🖓 🕄 🖓 🖉 🖉 🖉 |  |
| Час початку 23:21 >     |  |
| Час закінчення 14:33 🔅  |  |
| Режим Вентилятор >      |  |
|                         |  |
| Вентилятор Сильний >    |  |
|                         |  |

10. Налаштування функції Програмування: Натисніть кнопку «Застереження», програма перейде на екран налаштування. Ви можете встановити: Години, Хвилини, Дні повтору, Режим роботи, Робочу температуру, Швидкість обертання вентилятора та Вектор подачі повітря. Ви можете вімкнути або вимкнути задане програмування.

| К Заст                                      | тереження             |          | <          | Застереження                                                        |
|---------------------------------------------|-----------------------|----------|------------|---------------------------------------------------------------------|
| 10                                          |                       |          | Ввім       | ик./Вимк.                                                           |
| 11                                          |                       |          |            |                                                                     |
| 12                                          | : 00                  |          |            | <                                                                   |
| 13                                          | 01                    |          | 2          | 6 °С Прохолодний *                                                  |
| 14                                          | 02                    |          | Сер        | едній                                                               |
|                                             |                       |          | 12:0       | 10 Неділя, Понеділок, Вівторок, Середа,<br>Четвер, П'ятниця, Субота |
| Повторити                                   |                       | -Q.,     | Kon        | и ввімкнено функцію «застереження», к                               |
| Неділя, Понеділок, Вівт<br>П'ятниця, Субота | орок, Середа, Четвер, | >        | ELVIO<br>E | онуватиме визначені вами вимоги в зап                               |
| Режим                                       |                       |          |            |                                                                     |
| Прохолодний                                 |                       | ,        |            |                                                                     |
| Температура                                 |                       | ×        |            |                                                                     |
| 26°C                                        |                       | <i>′</i> |            |                                                                     |
| Швидкість вітру                             |                       | ×.       |            |                                                                     |
| Середній                                    |                       | 0        |            |                                                                     |
| Векторна подача повіт                       | ря                    | ×        |            |                                                                     |
|                                             |                       |          |            |                                                                     |
|                                             |                       |          |            |                                                                     |
|                                             |                       |          |            |                                                                     |

### Керування кондиціонером

## Klimatik 差

11. Статистика споживання електроенергії (доступна не для всіх моделей): Ви можете перевірити споживання електроенергії кондиціонером за допомогою цієї функції.

| < (         | Статист      | ика с     | пож         |     |
|-------------|--------------|-----------|-------------|-----|
| День        | Місяць       |           |             | Ē   |
|             |              |           |             |     |
| 0.025       |              |           |             |     |
| 0.02        |              |           |             |     |
| 0.015       |              |           |             |     |
| 0.01        |              |           |             |     |
| 0.005       |              |           |             |     |
| 0 12:00     | 14:00 16:00  | 18:00     | 20:00 22:00 |     |
|             |              |           |             |     |
| <           | 2024         | 4/05/01   |             |     |
| Загальний о | бсяг електро | енергії   |             |     |
| 0.00 KE     | Вт*год       |           | 0.20 кВт*   | год |
| 04/         | 30           |           | 05/01       |     |
| Час перебув | ання в режи  | мі онлайн |             |     |
|             |              |           | 13 26 го    |     |
| 24.03 1     | од.          |           | 10.2010     | д.  |

12. Натисніть кнопку «Фізичний огляд» - кондиціонер автоматично самодіагностується і вказує код помилки та інструкції з проблеми, якщо в кондиціонері щось не так.

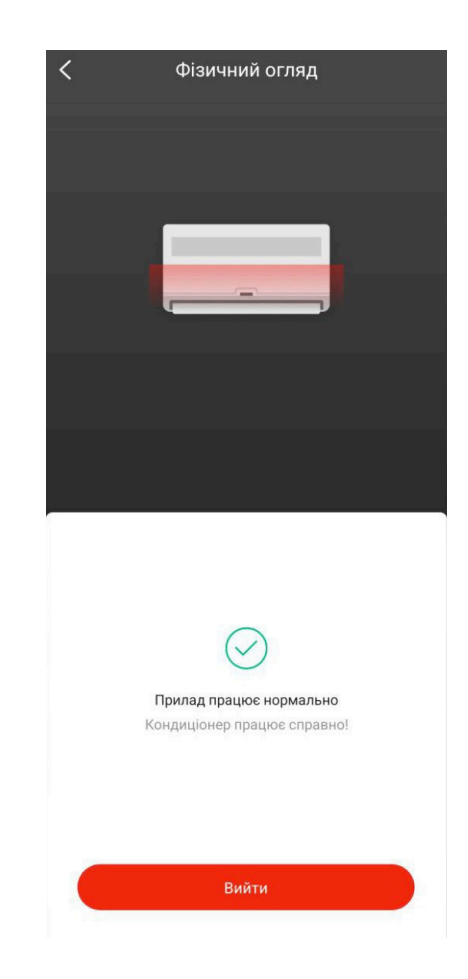

### Примітки

# Klimatik 差

1. Після оновлення додатку, можливе відхилення фактичних елементів від тих, що вказані в керівництві. Ми висловлюємо свої вибачення.

2. Додаток TCL Home може бути зміний без попередження для покращення якості, а також видаленний залежно від обставин фірм-виробників.

3. У разі ослаблення потужності сигналу Wi-Fi додаток може бути відключений.

Переконайтеся, що внутрішній блок знаходиться поруч із бездротовим маршрутизатором.

4. Функція DHCP-сервера повинна бути активована для бездротового маршрутизатора.

5. З'єднання з Інтернетом може вийти з ладу через проблему брандмауера. У цьому

випадку зверніться до свого постачальника послуг Інтернету.

6. Що стосується безпеки системи смартфону та налаштування мережі, переконайтеся, що додаток є надійним.

#### Вирішення проблем

| Опис проблеми                                         | Можливі причини                                                                                                    |  |  |  |
|-------------------------------------------------------|----------------------------------------------------------------------------------------------------|--|--|--|
| Кондиціонер не<br>вдається<br>налашт увати<br>успішно | <ol> <li>Перевірте, чи правильно введені Wi-Fi-адреса та<br/>пароль на мобільному пристрої;</li> <li>Перевірте кондиціонер у стані конфігурації;</li> <li>Перевірте обмеження у брандмауері чи інші</li> <li>обмеження;</li> <li>Перевірте нормальну роботу маршрутизатора;<br/>Переконайтесь, що кондиціонер, маршрутизатор та<br/>мобільний пристрій працюють у межах сигналу;<br/>Перевірте захист програми маршрутизатора.</li> </ol>                                                                                                    |  |  |  |
| Смартфон не<br>може керувати<br>к ондиціонером        | Індикація: збій ідентифікації (Identification failed)<br>Це означає, що в налаштуваннях кондиціонер був<br>скинутий, а смартфон втратив дозвіл на керування.<br>Вам потрібно підключити Wi-Fi, щоб знову отримати<br>дозвіл.<br>Підключіть локальну мережу і обновіть її.<br>Якщо, ви все ще не можете працювати, будь ласка,<br>видаліть кондиціонер і почекайте його оновлення.                                                                                                    |  |  |  |
| Смартфон не може знайти<br>к ондиціонер               | <ul> <li>Індикація: Кондиціонер недоступний</li> <li>Перевірте роботу мережі:</li> <li>1. Була проведена переконфігурація кондиціонера;</li> <li>2. Кондиціонер відключений від електроживлення;</li> <li>3. Роутер відключений від електроживлення;</li> <li>4. Кондиціонер не може підключитися;</li> <li>5. Кондиціонер не може підключитися до мережі через роутер (в режимі remote control mode);</li> <li>6. Смартфон не може підключитися до роутера (в</li> <li>7. режимі local control mode);<br/>Смартфон не може підключитися до мережі (в режимі remote control mode)</li> </ul> |  |  |  |